## **Poster Printing Instructions**

## Poster files can be in PowerPoint, Publisher or a pdf

- 1. Open file and select Print under File tab. Choose HP Designjet 510 printer
- 2. Click Properties
- 3. Paper/Quality tab: Click Custom button under "Paper Options/Size Is". Enter desired width/height (max. dimensions = 42" X 56"). Click OK.
- 4. Check "Autorotate" box. Roll size Standard paper = 42" Glossy = 36"
- 5. Click Effects tab.
- 6. Check "Print Document On" circle (dimensions entered will appear).
- Click Services tab. Click Troubleshoot Software Problems box. Check "Send Job as a Bitmap" box. *Do not uncheck any of the other checked boxes.* Click OK.
- 8. Click OK to finalize properties.
- 9. On the right hand side, there is a thumbnail image of the poster updated with the appropriate changes. If the poster does not look correct, the following options under "Page Size & Handling" may help:
  - a. Make sure the appropriate **Orientation** option is chosen.
  - b. <u>Fit</u>: "Fits" poster into area provided. (*Warning: this option might change dimensions; do not print unless the poster appears to be correct*)
  - c. <u>Shrink Oversized Pages</u>: If poster is getting cut off, this option might be able to help adjust the size. (*Warning: this option might change dimensions; do not print unless the poster appears to be correct*).
  - d. <u>Choose paper source by PDF page size</u>: If printing from a pdf, this takes the original PDF document size and adjusts the poster to the scale of the poster printer's paper. *Warning: this option might change dimensions; do not print unless the poster appears to be correct*).

## DO NOT CLOSE THE FILE UNTIL PRINTING HAS BEEN COMPLETED!!